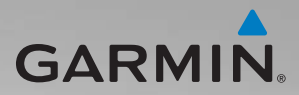

# zūmo<sup>®</sup> 200-serien brugervejledning

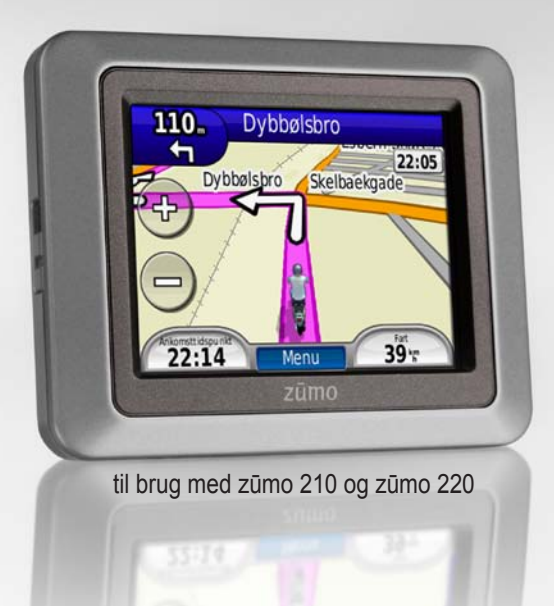

| Garmin International, Inc. |
|----------------------------|
| 1200 East 151st Street,    |
| Olathe, Kansas 66062, USA  |
| Tlf. (913) 397 8200 eller  |
| (800) 800 1020             |
| Fax (913) 397 8282         |

Garmin (Europe) Ltd. Liberty House Hounsdown Business Park, Southampton, Hampshire, SO40 9LR UK Tlf. +44 (0) 870 850 1241 (uden for Storbritannien) 0808 238 0000 (i Storbritannien) Fax +44 (0) 870 850 1251 Garmin Corporation No. 68, Jangshu 2<sup>nd</sup> Road, Sijhih, Taipei County, Taiwan Tlf. 886/2 2642 9199 Fax 886/2 2642 9099

Alle rettigheder forbeholdes. Denne vejledning må hverken helt eller delvist reproduceres, kopieres, transmitteres, udbredes, downloades eller gemmes på noget medie uanset formålet uden udtrykkeligt, forudgående skriftligt samtykke fra Garmin, medmindre der udtrykkeligt er givet tilladelse heri. Garmin giver hermed tilladelse til download af en enkelt kopi af denne vejledning på en harddisk eller andet elektronisk medium til visning og udskrivning af én kopi af vejledningen og eventuelle opdateringer heraf, forudsat at den elektroniske eller udskrevne kopi af vejledningen indeholder hele denne meddelelse om ophavsret, og med den betingelse, at enhver uautoriseret erhversmæssig distribution af vejledningen og eventuelle ændringer heraf er strengt forbudt.

Oplysningerne i dette dokument kan ændres uden forudgående varsel. Garmin forbeholder sig retten til at ændre eller forbedre sine produkter og til at ændre indholdet uden at være forpligtet til at varsle sådanne ændringer og forbedringer til personer eller organisationer. Besøg Garmins hjemmeside (www.garmin .com) for at få yderligere oplysninger om aktuelle opdateringer samt brug og håndtering af dette og andre Garmin-produkter.

Garmin<sup>®</sup>, Garmin-logoet, MapSource<sup>®</sup>, TracBack<sup>®</sup> og zūmo<sup>®</sup> er varemærker tilhørende Garmin Ltd. eller dets datterselskaber registreret i USA og andre lande. Garmin Lock<sup>™</sup>, myGarmin Agent<sup>™</sup>, nüMaps Guarantee<sup>™</sup> og nüMaps Lifetime<sup>™</sup> er varemærker tilhørende Garmin Ltd. eller dets datterselskaber. Disse varemærker må ikke anvendes uden udtrykkelig tilladelse fra Garmin.

microSD<sup>™</sup> er et varemærke tilhørende SD Card Association. Microsoft, Windows og Windows NT er enten registrerede varemærker eller varemærker tilhørende Microsoft Corporation i USA og/eller andre lande. Mac<sup>®</sup> er et varemærke tilhørende Apple Computer, Inc., registreret i USA og andre lande. Anvendt med tilladelse. Brug af data fra geocaching.com sker i henhold til den aftale for brug, som findes på http://www.geocaching.com/about/termsofuse.aspx. Bluetooth<sup>®</sup>-navnet og -logoer ejes af Bluetooth SIG, Inc., og enhver brug deraf af Garmin foregår på licens.

Rettighederne til øvrige varemærker og handelsnavne tilhører de respektive ejere.

# Indholdsfortegnelse

| Sådan kommer du i gang              | 1   |
|-------------------------------------|-----|
| Opbygning af zūmo <sup>®</sup>      | 1   |
| Isætning af zūmo-batteriet          | 2   |
| Opladning af zūmo                   | 3   |
| Montering af zūmo i en bil          | 3   |
| Montering af zūmo på en             |     |
| motorcykel                          | 4   |
| Konfiguration af zūmo               | 7   |
| Lokalisering af satellitsignaler    | 7   |
| Parring af et Bluetooth®-headset    | 8   |
| Brug af siden Menu                  | 8   |
| Brug af tænd/sluk-knappen           | 10  |
| Find                                | 12  |
| Søgning efter en adresse            | 12  |
| Indstilling af en hjemmeposition    | 12  |
| Søgning efter et sted ved at stave  |     |
| navnet                              | 13  |
| Søgning efter nyligt fundne steder  | 14  |
| Favoritter                          | .14 |
| Brug af brugerdefinerede ruter      | 15  |
| Indtastning af koordinater          | 16  |
| Sådan finder du et sted vha. kortet | 17  |
| Brug af TracBack <sup>®</sup>       | 17  |
| Søgning i nærheden af en anden      |     |
|                                     |     |

| Brug af hovedsiderne                    | . 18 |
|-----------------------------------------|------|
| Triptæller                              | . 19 |
| Drejliste                               | . 19 |
| Næste sving                             | . 19 |
| Siden Ruter                             | . 19 |
| Håndtering af filer                     | . 21 |
| Understøttede filtyper                  | . 21 |
| Indlæsning af filer                     | . 21 |
| Indlæsning af fotos til fotonavigation. | . 23 |
| Sletning af filer                       | . 23 |
| Brug af værktøjerne                     | . 24 |
| Indstillinger                           | . 24 |
| Hvor er jeg?                            | . 24 |
| Hjælp                                   | . 24 |
| Galleri                                 | . 24 |
| Brugerdefinerede ruter                  | . 25 |
| Brugerdata                              | . 25 |
| Verdensur                               | . 25 |
| Lommeregner                             | . 26 |
| Måleomregner                            | . 26 |
| Trafik                                  | . 27 |
| Brug af FM-trafik                       | . 28 |
| Trafik i dit område                     | . 28 |
| Alvorlighedsfarvekode                   | . 29 |
| Trafik på ruten                         | . 29 |
| Visning af trafikkortet                 | . 30 |

| Visning af trafikforsinkelser     | 30 |
|-----------------------------------|----|
| Trafikabonnementer                | 30 |
| Tilpasning af zūmo                | 31 |
| Systemindstillinger               | 31 |
| Navigationsindstillinger          | 31 |
| Displayindstillinger              | 32 |
| Aktivering af brændstofmåling     | 33 |
| Tidsindstillinger                 | 33 |
| Sprogindstillinger                | 33 |
| Kortindstillinger                 | 34 |
| Køretøjsindstillinger             | 35 |
| Bluetooth-indstillinger           | 35 |
| Indstillinger for positionsformat | 35 |
| Sikkerhedsindstillinger           | 35 |
| Oplysninger om trafikabonnement   | 36 |
| Gendannelse af alle indstillinger | 37 |
| Appendiks                         | 38 |
| Registrering af zūmo              | 38 |
| Vedligeholdelse af zūmo           | 38 |
| Rengøring af enheden              | 38 |
| Låsning af zūmo                   | 39 |
| Kalibrering af skærmen            | 40 |
| Nulstilling af zūmo               | 40 |
| Opdatering af softwaren           | 40 |
| Sletning af brugerdata            | 41 |
| Batterioplysninger                | 41 |
| Udskiftning af batteriet i zūmo   | 41 |

| Udskiftning af sikringen          | 42 |
|-----------------------------------|----|
| Montering på instrumentbrættet    | 42 |
| Flere kort                        | 43 |
| Ekstraudstyr og valgfrit tilbehør | 43 |
| nüMaps Guarantee <sup>™</sup>     | 44 |
| nüMaps Lifetime <sup>™</sup>      | 44 |
| Om GPS-satellitsignaler           | 45 |
| Kontakt til Garmin                | 45 |
| Softwarelicensaftale              | 46 |
| Specifikationer                   | 47 |
| Fejlfinding                       | 48 |
| Indeks                            | 50 |

# Sådan kommer du i gang

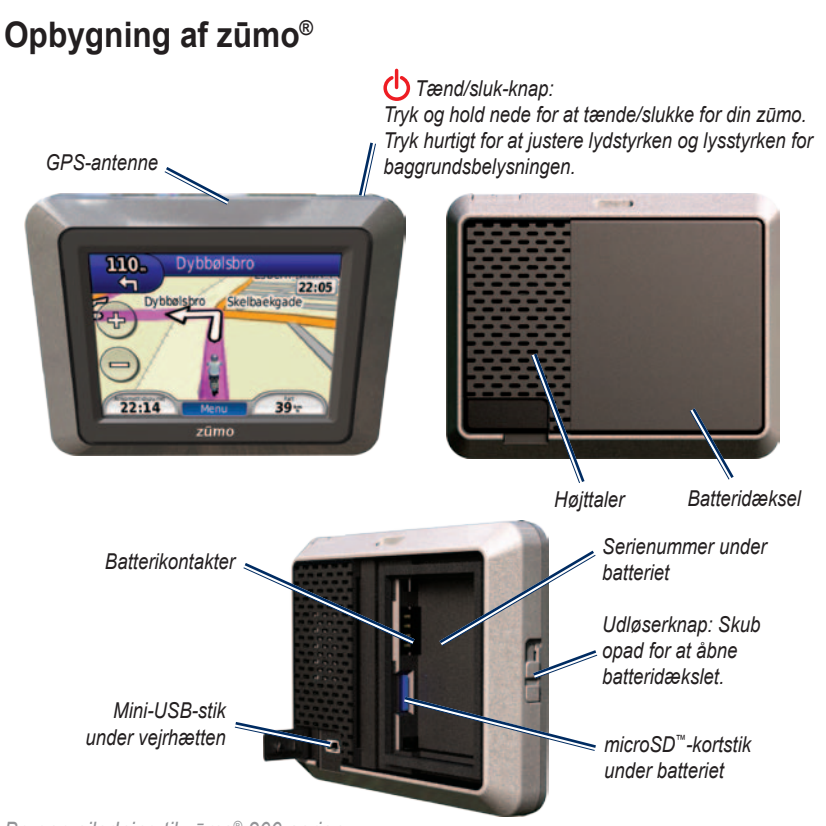

Brugervejledning til zūmo® 200-serien

Sådan kommer du i gang

#### 

Dette produkt indeholder et litiumionbatteri. Du kan undgå personskader og skader på enheden eller køretøjet ved at fjerne enheden fra køretøjet, når du stiger ud, eller opbevare den uden for direkte sollys.

Se guiden *Vigtige oplysninger om sikkerhed og produktet* i produktæsken for at se produktadvarsler og andre vigtige oplysninger.

#### BEMÆRK

Før du monterer enheden, skal du se guiden *Vigtige oplysninger om sikkerhed og produkter* for at få oplysninger om lovgivning vedrørende forrudemontering.

### Isætning af zūmo-batteriet

- Find det litium-ionbatteri, der fulgte med i produktæsken.
- 2. Skub udløserknappen op for at åbne batteridækslet på bagsiden af zūmo.

- 3. Find metalkontakterne i enden af litium-ionbatteriet.
- Indsæt batteriet, så metalkontakterne passer med metalkontakterne indvendigt i batterirummet.

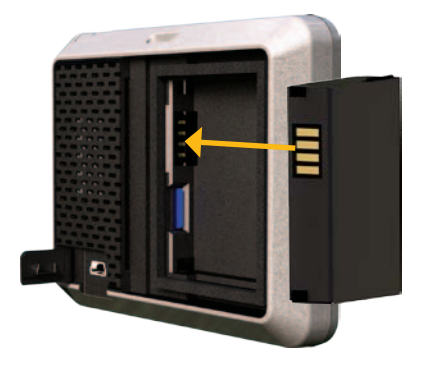

- 5. Tryk batteriet på plads.
- 6. Skub batteridækslet på igen, til det klikker på plads.

# Opladning af zūmo

Oplad zūmo i mindst 4 timer, før den skal køre på batteridrift.

- Brug bilstrømkablet.
- Brug USB-kablet.
- Brug et AC-adapterkabel (ekstraudstyr).
- Brug en batterioplader (ekstraudstyr).

# Montering af zūmo i en bil

1. Træk vejrhætten af mini-USB-stikket, der er placeret på bagsiden af zūmo.

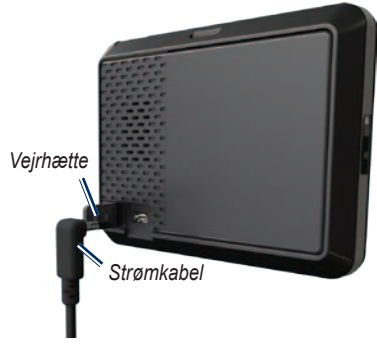

- 2. Slut bilstrømkablet til mini-USB-stikket.
- 3. Sæt holderen fast på sugekoppens arm.

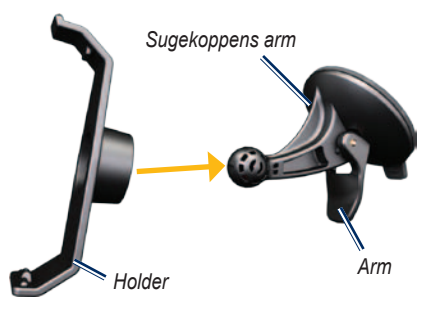

- Fjern det gennemsigtige plastik fra sugekoppen. Rengør og tør forruden og sugekoppen med en fnug-fri klud.
- 5. Anbring sugekoppen i forruden.
- 6. Drej armen tilbage mod forruden.
- 7. Placer bunden af zūmo i holderen.

#### Sådan kommer du i gang

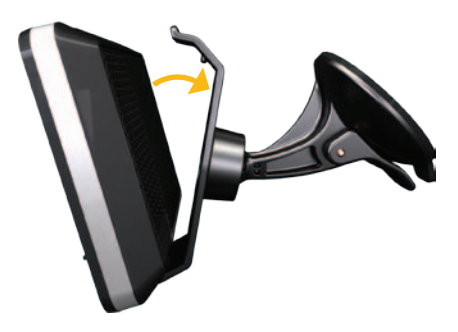

- 8. Vip zūmo bagud, så den klikker på plads.
- Sæt den anden ende af bilstrømkablet i en stikkontakt i bilen. Din zūmo tænder automatisk, hvis den er tilsluttet, og bilen er startet.

## Montering af zūmo på en motorcykel

#### 

Hvis du tilslutter strømkablet forkert med uisolerede ledninger, kan det beskadige køretøjet eller batteriet eller medføre personskade. Garmin anbefaler kraftigt, at du får en erfaren installatør med den rette viden om elektriske systemer til at installere enheden.

#### BEMÆRK

Frakobl strømkablet fra din zūmo-enhed for at undgå at dræne motorcyklens batteri, når du ikke kører.

**BEMÆRK**: Vælg en egnet og sikker placering, hvor zūmo kan monteres på motorcyklen, baseret på tilgængelige strømkilder og sikker kabelføring.

### Montering af styrholderen

Din zūmo indeholder dele til to løsninger for montering på styret. Brugertilpassede holdere kan kræve ekstra udstyr (www.ram-mount.com).

#### Installation af U-bolt og styrholder:

- 1. Placer U-bolten rundt om styret, og før enderne gennem styrholderen.
- 2. Stram møtrikkerne for at fastgøre holderen. Undgå at overspænde.

**BEMÆRK**: Den anbefalede spænding er 50 lbf-in. Den maksimale stramning på 80 lbf-in bør ikke overskrides.

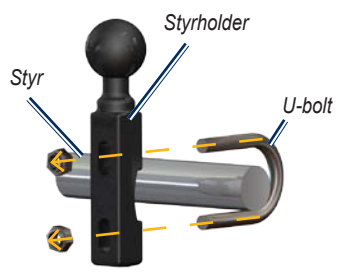

# Installation af styrholderen på koblings-/bremsespændbøjle:

**BEM/ÆRK**: Både 1/4 tommers standardbolte og M6-bolte medfølger. Vælg samme størrelse som de fabriksinstallerede bolte på din koblings-/bremsespændbøjle.

- 1. Fjern de to fabriksinstallerede bolte fra din koblings-/bremsespændbøjle.
- 2. Før de nye bolte gennem styrholderen, afstandsstykkerne og spændbøjlen.
- 3. Stram boltene for at fastgøre holderen.

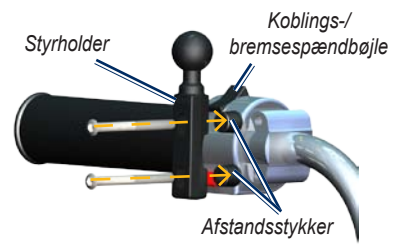

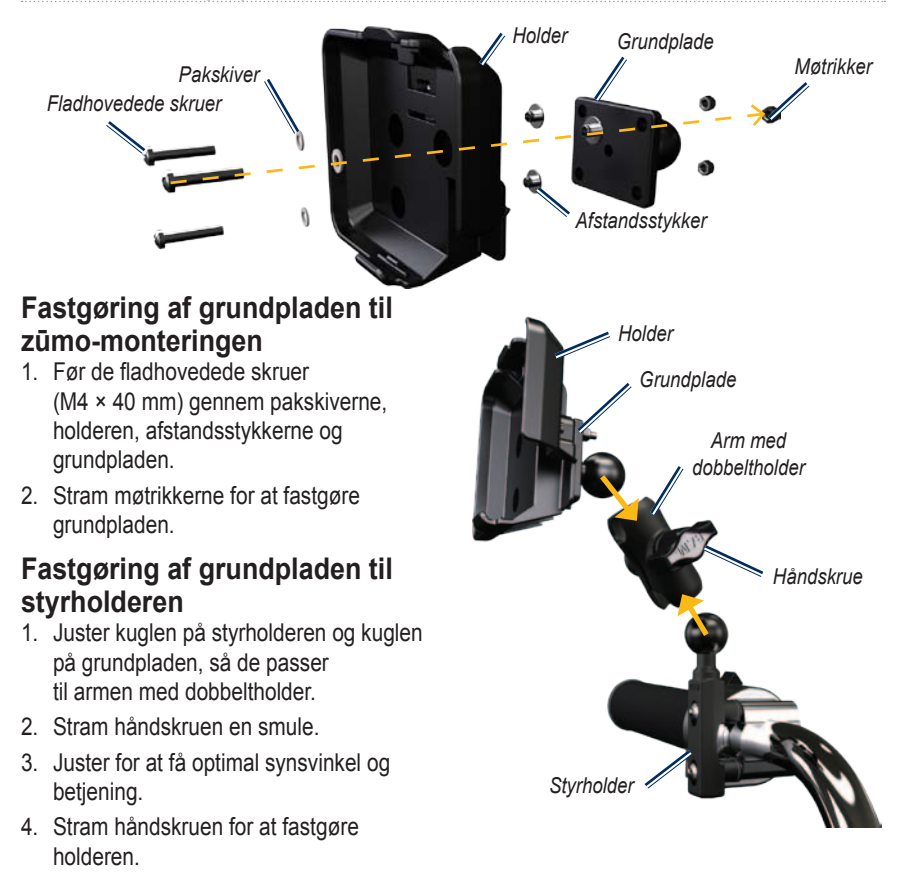

### Montering af zūmo i holderen

- 1. Placer bunden af zūmo i holderen.
- 2. Vip zūmo bagud, så den klikker på plads.

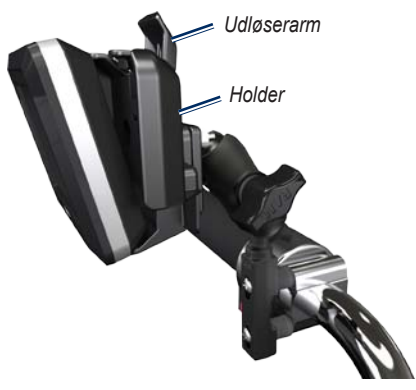

### Fjernelse af zūmo fra en holder

- 1. Tryk på udløserarmen øverst på monteringen for at frigøre zūmo.
- 2. Løft zūmo op og ud.

# Konfiguration af zūmo

Tryk på (), og hold den nede for at tænde zūmo. Følg vejledningen på skærmen.

# Lokalisering af satellitsignaler

Gå udendørs på et åbent område, som ikke er i nærheden af høje bygninger. Stands køretøjet, og tænd for din zūmo. Lokalisering af satellitter kan tage nogle minutter.

Søjlerne **DOL** indikerer signalstyrken. Når søjlerne er grønne, har zūmo hentet satellitsignaler. Du kan nu vælge en destination og navigere til den.

# Parring af et Bluetooth<sup>®</sup>headset

Du kan høre lyden fra zūmo via et Bluetooth-headset. Første gang du bruger to enheder sammen, skal du "parre" dem. Dit Bluetooth-headset og din zūmo skal være tændt og højst 10 meter fra hinanden for at kunne parres. Efter parring kan de to enheder automatisk oprette forbindelse til hinanden, hver gang du tænder dem.

- 1. Tryk på Værktøjer > Indstillinger > Bluetooth.
- 2. Aktiver Bluetooth-teknologi på din zūmo.
- Under forbindelser skal du trykke på Tilføj eller Skift.
- 4. Aktiver tilstanden Find mig/Kan findes/ Synlig på headsettet.
- 5. Tryk på OK på zūmo'en.
- 6. Vælg dit headset, og tryk på OK.
- Indtast om nødvendigt PIN-koden for Bluetooth til headsettet, og tryk på Udført.

#### 8. Tryk på OK.

**BEMÆRK**: Du kan finde yderligere oplysninger på side 35 eller i brugervejledningen til headsettet.

# Brug af siden Menu

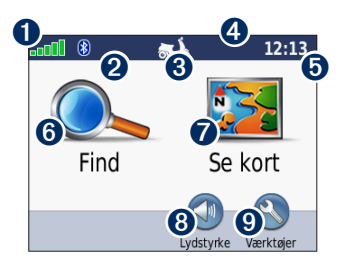

- GPS-signalstyrke.
- **2** Status for Bluetooth-headset.
- Anvendelsesmåde. Tryk for at skifte til tilstanden Motorcykelkørsel, Kørende, Gående, Cyklende eller Kørende (scooter).

**4** Batteristatus.

- Aktuel tid. Tryk for at ændre tidsindstillinger.
- **6** Tryk for at finde en destination.

- **7** Tryk for at se kortet.
- 8 Tryk for at justere lydstyrken.

BEMÆRK: Hvis du har parret et Bluetooth-headset med din zūmo, skal du justere lydstyrken på headsettet.

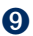

**9** Tryk for at bruge værktøjer som f.eks. indstillinger, Hvor er jeg?, Hjælp og ruter

### zūmo - Tip og genveje

- Hvis du vil vende hurtigt tilbage til siden Menu, skal du trykke på knappen Tilbage og holde den nede.
- Tryk på 🕋 og 👽 for at få vist flere valg. Tryk på disse knapper, og hold dem nede for at rulle hurtigere.
- Siderne vises forskelligt afhængigt af • anvendelsesmåde og indstillinger.

### Valg af anvendelsesmåde

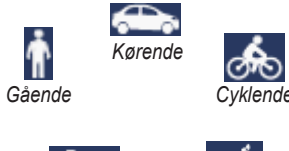

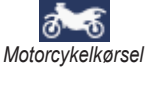

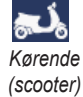

Din zūmo tilbyder flere anvendelsesmåder til forskellige transportformer. Ruteplanlægning og navigation beregnes forskelligt afhængigt af din anvendelsesmåde. For eksempel behandles ensrettede gader anderledes i anvendelsesmåden gående end i kørende

### Ændring af anvendelsesmåde

- 1. Tryk på ikonet for anvendelsesmåde.
- 2. Vælg en anvendelsesmåde, og trvk på OK.
- 3. Tryk på **Ja**, og følg instruktionerne på skærmen for at konfigurere indstillingerne for anvendelsesmåde. Du finder yderligere oplysninger om brugerdefinerede indstillinger på side 31.

# Brug af tænd/sluk-knappen

Tryk på 🕁 tænd/sluk-knappen, og slip den hurtigt igen for at få vist yderligere valgmuligheder:

- Tryk på 🔮 og 💽 for at justere skærmens lysstyrke.
- Tryk på 🚺 og 🚺 for at justere lydstyrken.
- Tryk på feltet ud for **Tavs** for at slå lyden fra.

### Nulstilling af zūmo

Hvis din zūmo holder op med at fungere, skal du nulstille den ved at holde 🖒 tænd/ sluk-knappen nede.

### Søgning efter interessepunkter

- 1. Tryk på Find > Interessepunkter.
- 2. Vælg en kategori.
- 3. Vælg en destination, og tryk på Start!.

Hvis du vil søge efter navn, skal du trykke på **Find** > **Interessepunkter** > **Stav navn**.

Du kan søge i et andet område ved at trykke på **Find** > **Nær**.

### Brug af siden Start!

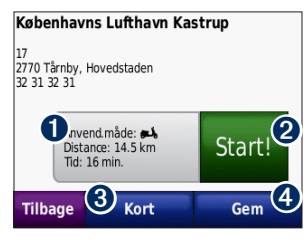

- **1** Tryk for at få vist ruten på kortet.
- **2** Tryk for at navigere ruten.
- Tryk for at få vist positionen og det omkringliggende område på kortet. Se side 18.
- Tryk for at gemme denne position i dine favoritter.

# Tilføjelse af et viapunkt til din rute

- Når ruten er aktiveret, skal du trykke på Menu > Find.
- 2. Søg efter ekstra stop (viapunkt).
- 3. Tryk på Start!.

 Tryk på Tilføj som via punkt, hvis du vil tilføje dette stop før din destination. ELLER

Tryk på **Indsæt som ny destination** for at gøre dette til din nye endelige destination.

## Valg af en omvej

Hvis vejen længere fremme er lukket, kan du vælge en omvej.

**BEMÆRK**: Omvej er ikke tilgængelig, når du navigerer i direkte linje.

- 1. Når ruten er aktiveret, skal du trykke på Menu.
- 2. Tryk på Omvej.

Din zūmo forsøger at finde en alternativ rute, som undgår den aktuelle vej eller den næste vej på din drejliste, og derefter vender tilbage til din oprindelige rute. Hvis den rute, du aktuelt befinder dig på, er den eneste fornuftige mulighed, beregner zūmo muligvis ingen omvej.

# Find

Menuen Find indeholder flere forskellige kategorier, som du kan bruge, når du søger efter steder. Hvis du vil lære, hvordan du udfører en simpel søgning, skal du se side 10.

**TIP**: Tryk på **Nær** for at ændre søgeområdet. Se side 17.

## Søgning efter en adresse

- 1. Tryk på Find > Adresse.
- 2. Skift stat, land eller område efter behov.
- Tryk på Stav byen, indtast by/ postnummer, og tryk på Udført. Vælg by/postnummer på listen. (Ikke alle kortdata giver mulighed for at søge efter et postnummer). Hvis du er usikker på byen, skal du trykke på Søg i alle.
- 4. Indtast husnummeret, og tryk på Udført.
- 5. Indtast vejnavnet, og tryk på Udført.

- 6. Vælg evt. den korrekte gade på listen.
- 7. Tryk på adressen, hvis det er nødvendigt.

**BEMÆRK**: Afhængigt af de kortversioner, der er indlæst på din zūmo, kan navnene på knapperne ændres, og nogle trin kan optræde i en anden rækkefølge.

## Indstilling af en hjemmeposition

Du kan angive en hjemmeposition for det sted, som du hyppigst vender tilbage til.

- 1. Tryk på Find > Kør hjem.
- 2. Vælg en mulighed.
- 3. Indtast adressen, og tryk på Start!

### Sådan kører du hjem

Når du har angivet din hjemmeposition, kan du til enhver tid oprette en rute til den ved at trykke på **Find** > **Kør hjem**.

### Ændring af din hjemmeposition

Hvis du vil ændre din hjemmeposition, skal du først slette den fra Favoritter.

- 1. Tryk på Find > Favoritter.
- 2. Vælg dit hjem.
- 3. Tryk på Hjem > Rediger > Slet > Ja.

Når du har slettet din hjemmeposition, kan du indstille den igen ved at følge trinene på side 12.

## Søgning efter et sted ved at stave navnet

Hvis du kender navnet på det sted, du vil finde, kan du skrive det vha. tastaturet på skærmen. Du kan også indtaste nogle af bogstaverne i navnet for at begrænse søgningen.

- 1. Tryk på Find > Interessepunkter > Stav navn.
- Brug tastaturet på skærmen til at indtaste bogstaverne i navnet. Tryk på Udført.

### Brug af tastaturet på skærmen

Når der vises et tastatur på skærmen, kan du skrive tal og bogstaver ved at trykke på dem.

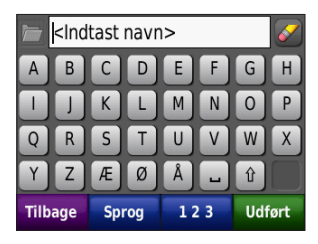

- Tryk på provide for at få vist en liste over nyligt fundne søgeord.
- Tryk på for at slette et tegn. Tryk på
   og hold den nede, hvis du vil slette hele indtastningen.
- Tryk på 🖵 for at tilføje et mellemrum.
- Tryk på 1 for at skifte mellem store og små bogstaver.
- Tryk på Sprog for at vælge sprogfunktionen på tastaturet.
- Tryk på **123** for at indtaste specialtegn som f.eks. tegnsætningstegn.

# Søgning efter nyligt fundne steder

Din zūmo gemmer de sidste 50 søgninger på listen Nyligt fundne. Tryk på **Find** > **Nyligt fundne**. De steder, der senest har været vist, står øverst på listen.

### Sletning af nyligt fundne steder

Hvis du vil slette alle steder på listen Nyligt fundne, skal du trykke på **Ryd** > **Ja**.

**BEMÆRK**: Når du trykker på **Ryd**, slettes alle poster fra listen. Dette sletter ikke de faktiske steder fra din zūmo.

# Favoritter

Du kan gemme steder i dine Favoritter, så du hurtigt kan finde dem og oprette ruter til dem. Din hjemmeposition gemmes også i Favoritter.

### Lagring af din aktuelle position

På kortet skal du trykke på S. Tryk på Gem position for at gemme din aktuelle position.

### Lagring af de steder, du finder

- 1. Når du har fundet et sted, du vil gemme, skal du trykke på **Gem**.
- 2. Tryk på OK. Stedet gemmes i Favoritter.

### Søgning efter gemte steder

Tryk på **Find** > **Favoritter**. Dine gemte steder vises.

### Redigering af gemte steder

- 1. Tryk på Find > Favoritter.
- 2. Tryk på det sted, som du vil redigere.
- 3. Tryk på Rediger.

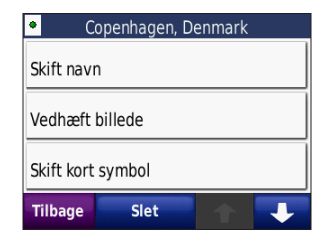

4. Tryk på det element, du vil redigere.

### Ekstraudstyr

Du kan finde oplysninger om ekstraudstyr, f.eks. sikkerhedskamera, på side 43.

# Brug af brugerdefinerede ruter

Tryk på **Find** > **Brugerdefinerede ruter**. Vælg den rute, som du vil følge, og tryk på **Start!**.

# Oprettelse af en brugerdefineret rute

Brug din zūmo til at oprette og gemme brugerdefinerede ruter inden din næste rejse. Du kan gemme op til 10 brugerdefinerede ruter.

- Tryk på Find (eller Værktøjer) > Brugerdefinerede ruter > Ny.
- 2. Tryk på Tilføj nyt start punkt.
- Find den position, der skal være dit nye startpunkt, og tryk på Vælg.
- 4. Tryk på Tilføj nyt slut punkt.
- Find den position, der skal være dit nye slutpunkt, og tryk på Vælg.

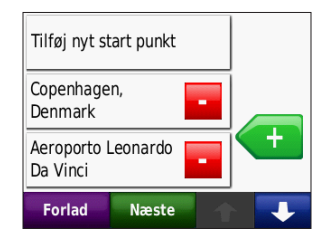

- Tryk på for at tilføje en ny position til din brugerdefinerede rute. Tryk på for at fjerne en position.
- Tryk på Næste for at beregne din brugerdefinerede rute og se den på kortet.
- 8. Tryk på **Gem** for at gemme den brugerdefinerede rute og afslutte.

# Redigering af brugerdefinerede ruter

- 1. Tryk på Find (eller Værktøjer) > Brugerdefinerede ruter.
- 2. Tryk på den rute, som du vil redigere.
- 3. Tryk på Rediger.
- 4. Tryk på det element, du vil redigere.

# Indtastning af koordinater

Hvis du kender din destinations geografiske koordinater, kan du bruge zūmo til at navigere til din destination vha. længde- og breddegraderne (eller andre koordinatformater). Det kan være praktisk ved geoskattejagt. Du kan få oplysninger om geoskattejagter på www.geocaching.com.

- 1. Tryk på Find > Koordinater.
- Tryk på Format for at ændre typen af koordinater. Da forskellige kort og skemaer bruger forskellige formater, gør zūmo det muligt for dig at vælge det korrekte koordinatformat til den korttype, du bruger.
- 3. Indtast koordinaterne, og tryk på Udført.

## Sådan finder du et sted vha. kortet

Tryk på Find > Gennemse kort.

### Tip til at gennemse kortet

- Tryk på kortet, og træk for at se forskellige dele af det.
- Tryk på og + for at zoome ud og ind.
- Tryk på et objekt på kortet. Der vises en pil, som peger på objektet.
- Tryk på **Gem** for at gemme denne position.
- Tryk på **Start!** for at navigere til positionen.

Hvis GPS-funktionen er deaktiveret, skal du trykke på **Inds. pos** for at indstille din position til den valgte position. Se side 31.

# Brug af TracBack®

Tryk på **Find** > **TracBack** for at se dit seneste spor. Tryk på **Gem** for at gemme sporet i dine favoritter. Tryk på **Start!** for at finde tilbage ad din seneste rejserute.

# Søgning i nærheden af en anden position

**BEMÆRK**: Din zūmo søger automatisk efter steder i nærheden af din nuværende position.

- 1. Tryk på Find > Nær.
- 2. Vælg en mulighed.

# Brug af hovedsiderne

Ruten er markeret med en magentarød linje. Undervejs guider zūmo dig til din destination med stemmekommandoer, pile på kortet samt retningsangivelser øverst på kortet. Et ternet flag markerer din destination. Hvis du afviger fra den originale rute, beregner zūmo ruten igen og giver nye anvisninger.

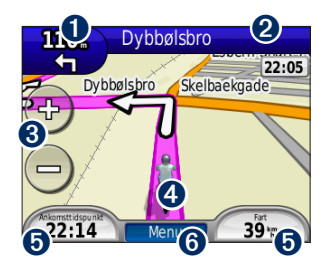

Tryk for at få vist det næste sving (ved navigation på vej).

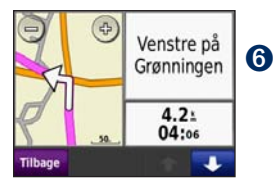

- Tryk på tekstlinjen for at åbne drejlisten.
- 3 Tryk for at zoome ind og ud.
- Tryk på køretøjsikonet for at se siden Hvor er jeg?
- Tryk for at få vist triptælleren.

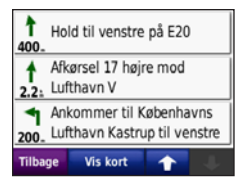

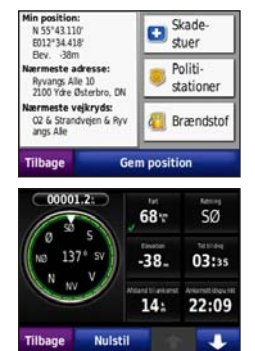

Tryk for at få vist siden Menu.

# Triptæller

Triptælleren indikerer din aktuelle hastighed og giver dig nyttig statistik om din tur.

Hvis du vil have vist triptælleren, skal du trykke på **Hastighed** på kortet. Hvis du stopper ofte, skal du lade din zūmo være tændt, så den nøjagtigt kan måle den tid, der er forløbet under turen.

### Nulstilling af triptælleren

Hvis du vil have præcise turoplysninger, skal du nulstille triptælleren, før du starter en tur. Tryk på **Nulstil trip** for at nulstille oplysningerne på siden Triptæller. Tryk på **Nulstil maks.** for at nulstille maksimumhastigheden.

# Drejliste

Når du navigerer en rute, viser siden Drejliste sving-for-sving-instruktioner for hele ruten og afstanden mellem svingene. Tryk på tekstlinjen øverst på kortet for at åbne drejlisten. Tryk på et sving på listen for at få vist oplysninger om det næste sving. Tryk på **Vis kort** for at få vist hele ruten på kortet.

# Næste sving

Når du navigerer en rute, kan du få vist det næste sving på kortet samt den resterende afstand og tid, før du kommer hen til svinget.

Du kan få vist oplysninger om det næste sving ved at trykke i øverste venstre hjørne af kortet eller ved at trykke på et sving på drejlisten.

# Siden Ruter

Siden Ruter viser tre forskellige typer rute til din destination: Hurtigste tid, Korteste distance og Direkte linje. Tryk på en ruteknap på siden af skærmen for at vælge den pågældende rute. Se side 31 for at få flere oplysninger om rutepræferencer.

#### Brug af hovedsiderne

Tryk på ruteinformationsfanen på siden Start!, der viser anvendelsesmåde og afstand og tid til din destination, for at åbne siden Ruter.

#### Kompas

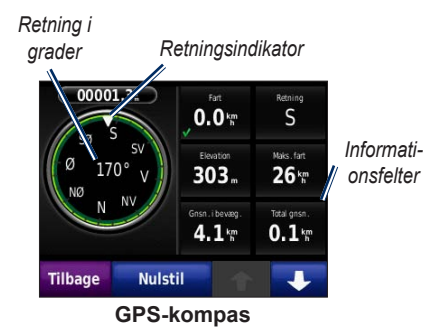

Du kan navigere ved hjælp af et GPSkompas. Der kræves ingen kalibrering, men du skal have frit udsyn til himlen. Tryk på et datafelt på siden Kort for at få vist kompasset. Når du er undervejs, drejer kompasset. Retningsindikatoren viser den aktuelle retning. Retningen vises også i grader i midten af kompasset. Informationsfelterne viser hastigheden, stigningen, klokkeslættet og nøjagtigheden af GPS-signalerne.

# Navigation i direkte linje med kompasset

Når du navigerer en rute i direkte- linje, angiver retningspilen den retning, du skal vælge for at blive på ruten. Hvis retningspilen peger på retningsindikatoren, er du på vej direkte til destinationen. Informationsfelterne i nederste venstrehjørne viser afstanden til din destination.

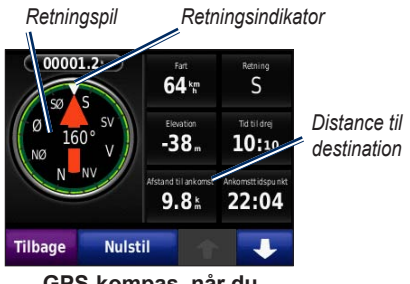

#### GPS-kompas, når du navigerer i en direkte linje

# Håndtering af filer

Du kan lagre billedfiler af typen JPEG samt rutefiler af typen GPX i den interne hukommelse i zūmo eller på et microSDkort.

**BEMÆRK**: zūmo er ikke kompatibel med Windows® 95, 98, Me eller Windows NT®. Den er heller ikke kompatibel med Mac® OS 10.3 og ældre versioner.

## Understøttede filtyper

- JPEG-, JPG-, PNG-, BMP- og GIF-billedfiler: se side 23
- Kort, ruter og waypointfiler fra MapSource<sup>®</sup>: se side 43
- GPI-brugerdefinerede POI-filer fra Garmins POI Loader: se side 44

# Indlæsning af filer

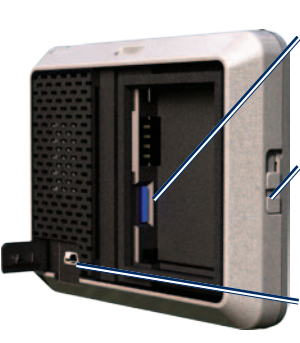

microSDkortstik under batteriet

Udløserknap: Skub opad for at åbne batteridækslet.

Mini-USBstik under vejrhætten

#### Isætning af et microSD-kort (ekstraudstyr)

- 1. Skub udløserknappen op for at åbne batteridækslet på bagsiden af zūmo.
- 2. Tag batteriet ud.
- Du indsætter og fjerner kortet ved at skubbe det ind, indtil det siger "klik".
- 4. Sæt batteriet i igen.

Håndtering af filer

5. Skub batteridækslet på igen, til det klikker på plads.

### Tilslutning af USB-kabel

Tilslut mini-USB-stikket på bagsiden af zūmo. Slut det store stik på kablet til en ledig USB-port på computeren.

Din zūmo og microSD-kortet vises som flytbare enheder i Denne computer på Windows-computere og som monterede diske på Mac-computere.

**BEMÆRK**: På visse operativsystemer eller computere med flere netværksdrev vises zūmo-drevene muligvis ikke. Se hjælpen til dit operativsystem for at få oplyst, hvordan du tilknytter drevene.

### Overførsel af filer til zūmo

Kopier filer fra computeren til zūmodrevene.

- 1. Find den fil, du ønsker at kopiere, på din computer.
- 2. Vælg filen, og tryk på Rediger > Kopier.
- Åbn "Garmin"- eller microSD-kortdrevet/disken.
- Klik på Rediger > Indsæt. Filen vises på listen over filer i zūmos hukommelse eller på microSD-kortet.

#### Udskubning og frakobling af USB-kablet

Når du er færdig med at overføre filer, skal du klikke på ikonet skub ud Spå proceslinjen eller trække diskikonet til **Papirkurven** på Mac-computere. Frakobl zūmo fra computeren.

## Indlæsning af fotos til fotonavigation

Download fotos med positionsoplysninger til din zūmo eller microSD-kortet for at bruge fotonavigation. Besøg http://connect .garmin.com/photos for at få yderligere oplysninger.

- 1. Slut zūmo til computeren.
- 2. Besøg http://connect.garmin.com/photos, og log på.
- 3. Vælg et foto.
- 4. Følg vejledningen på skærmen.

# Sletning af filer

#### BEMÆRK

Hvis du ikke ved, hvad en fil skal bruges til, må du ikke slette den. Hukommelsen i din zūmo indeholder vigtige systemfiler, som ikke bør slettes.

Slut zūmo til din computer, og åbn zūmoeller microSD-kortdrevet/-disken. Marker den fil, du vil slette, og tryk på tasten **Delete** på computerens tastatur.

# Brug af værktøjerne

Menuen Værktøjer giver dig mange funktioner, som kan være til hjælp, når du er undervejs. Fra siden Menu skal du vælge **Værktøjer** for at åbne menuen Værktøjer.

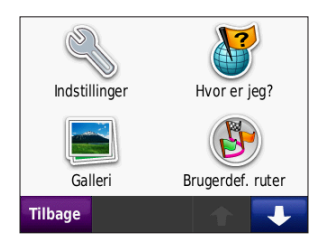

# Indstillinger

Du kan finde oplysninger om indstillinger på side 31–37.

# Hvor er jeg?

Tryk på **Hvor er jeg?** for at få vist oplysninger om din aktuelle position. Dette er en nyttig funktion, hvis du skal oplyse en redningstjeneste om, hvor du befinder dig. Tryk på en knap til højre for at se de nærmeste positioner i den kategori. Tryk på **Gem position** for at gemme din aktuelle position.

## Hjælp

Tryk på **Hjælp** for at få oplysninger om brug af zūmo.

# Galleri

Brug galleriet til at få vist billeder, som du har gemt i din zūmo eller på et microSDkort.

- 1. Tryk på Værktøjer > Galleri.
- 2. Tryk på et billede for at få vist det i et større format.
- 3. Tryk på pilene for at få vist alle billeder.

### Visning af et diasshow

Tryk på **Diasshow** for at starte et diasshow, som viser hvert billede et øjeblik og derefter skifter til det næste billede. Tryk hvor som helst på skærmen for at stoppe diasshowet.

### Navigation til et billede

Hvis et billede indeholder oplysninger om positionen, skal du trykke på **Info** > **Start!** for at oprette en rute derhen. Se side 23 for at få yderligere oplysninger om indlæsning af billeder til din zūmo.

# Brugerdefinerede ruter

Du kan finde oplysninger om brugerdefinerede ruter på side 15.

## Brugerdata

Brug denne funktion til at håndtere og slette dine gemte data, f.eks. Favoritter. Hvis du har overført en rute fra MapSource, skal du trykke på **Importer rute fra fil** for at anvende ruten i din zūmo.

# Verdensur

- 1. Tryk på Værktøjer > Verdens ur.
- 2. Hvis du vil ændre en by på listen, skal du trykke på byen.
- 3. Indtast et bynavn, og tryk på Udført.
- 4. Vælg den rette by, hvis det er nødvendigt.
- 5. Tryk på Gem.
- Tryk på Verdens kort for at få vist et kort. Nattetimer vises i det tonede område.
- Tryk på Verdens ur for at få vist urene igen, eller tryk på Tilbage for at afslutte.

## Lommeregner

1. Tryk på Værktøjer > Lommeregner.

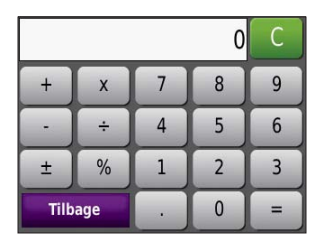

- 2. Indtast det første tal i din beregning.
- 3. Tryk på en operator (÷, ×, eller +).
- 4. Indtast det næste tal i din beregning.
  - Tryk på . for at tilføje en decimal.
  - Tryk på ± for at gøre tallet negativt eller positivt.
  - Tryk på % for at gøre tallet til en procent (0,01).
  - Tryk på C for at slette indtastningen.
- 5. Tryk på **=**.
- 6. Tryk på **C** for at foretage en ny beregning.

# Måleomregner

- 1. Tryk på Værktøjer > Måleomregner.
- Tryk på Omregning, vælg en type af mål, og tryk på OK.
- 3. Tryk på en måleenhed, du ønsker at ændre.
- 4. Vælg en måleenhed, og tryk på **OK**. Gentag om nødvendigt.
- 5. Tryk på den tomme firkant for at indtaste en værdi.
- 6. Indtast en værdi, og tryk på **Udført**. Enheden omregnes.
- 7. Tryk på **Ryd** for at foretage en ny omregning.

# Opdatering af omregningskurser

Du kan opdatere valutaernes omregningskurser, så du altid bruger de mest aktuelle kurser.

- 1. Tryk på Værktøjer > Måleomregner > Omregning.
- 2. Tryk på Valuta, og tryk på OK.
- 3. Tryk på valutaknapperne, og vælg de valutaer, du vil opdatere.
- 4. Tryk på Opdater.
- 5. Tryk på felterne ved siden af valutaerne for at indtaste nye kurser.
- Tryk på Gem for at gemme de nye kurser, eller tryk på Gendan for at bruge de oprindelige kurser.

# Trafik

Du kan kun få adgang til trafikoplysningerne, hvis din zūmo er sluttet til en FMtrafikmodtager (ekstraudstyr). Du kan finde flere oplysninger på side 28–30 og på www.garmin.com/traffic.

# Brug af FM-trafik

**BEMÆRK**: Trafikmodtageren skal købes separat.

Brug en FM TMC-trafikmodtager (trafikoplysningskanal) til at modtage trafikoplysninger, der udsendes over FM Radio Data System.

Trafikmodtageren er indbygget i bilstrømkablet.

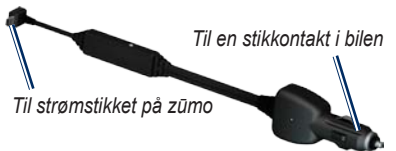

FM TMC-trafikmodtager

Hvis din zūmo har forbindelse til trafikmodtageren og til køretøjets strømforsyning, og du befinder dig inden for modtageområdet, kan zūmo modtage oplysninger om forsinkelser i trafikken. Der er flere oplysninger på www.garmin.com/traffic. **BEM/ÆRK**: Garmin er ikke ansvarlig for trafikoplysningernes nøjagtighed. FM-trafikmodtageren modtager signalet fra trafikserviceudbyderen og viser disse oplysninger på din zūmo.

# Trafik i dit område

Når du modtager trafikoplysninger, vises et trafikikon i det øverste højre hjørne af kortet. Trafikikonet skifter farve, alt efter hvor slem trafikken er på din rute eller den vej, du aktuelt kører på.

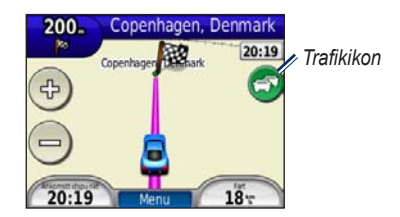

# Alvorlighedsfarvekode

Trafikikonets farve angiver, hvor alvorlige trafikforsinkelserne er.

| Farve | Beskrivelse        | Betydning                                                                        |
|-------|--------------------|----------------------------------------------------------------------------------|
| Grøn  | Mindre<br>alvorlig | Trafikken flyder<br>normalt.                                                     |
| Gul   | Alvorlig           | Der forekommer kødannelse.                                                       |
| Rød   | Meget<br>alvorlig  | Der forekommer<br>meget<br>kødannelse, eller<br>trafikken er gået<br>helt i stå. |
| Grå   | Ingen data         | Trafikdata<br>er ikke blevet<br>opdateret.                                       |

# Trafik på ruten

Når zūmo beregner din rute, undersøger den den aktuelle trafik og prioriterer automatisk ruten med den korteste tid. Hvis der er store forsinkelser i trafikken på din rute, mens du navigerer, beregner zūmo automatisk ruten igen. Du kan stadig blive dirigeret gennem stærk trafik, hvis der ikke findes bedre alternative ruter.

Hvis der forekommer en ikke-alvorlig trafikforsinkelse på din rute, viser trafikikonet en fane, hvor du kan se den ekstra tid, forsinkelsen betyder for din rute. Denne tid er allerede inkluderet i den anslåede ankomsttid.

# Sådan undgår du manuelt trafik på din rute:

- 1. Tryk på trafikikonet på kortet.
- 2. Tryk på Trafik på ruten.
- 3. Tryk på pilene for om nødvendigt at få vist andre trafikforsinkelser på ruten.
- 4. Tryk på **Undgå** for at undgå trafikforsinkelsen.

# Visning af trafikkortet

Trafikkortet viser vha. farvekoder trafikforløb og forsinkelser på nærliggende veje.

1. Tryk på trafikikonet på kortet.

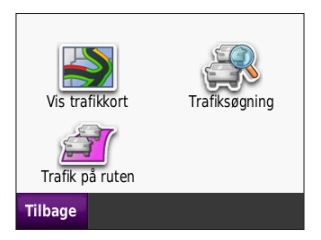

2. Tryk på **Vis trafikkort** for at få vist trafikbegivenheder på et kort.

Hvis du vil gå tilbage til det normale kort efter trafikkortet, skal du trykke på trafikikonet og derefter på **Vis normalt kort**.

# Visning af trafikforsinkelser

- 1. På siden Kort skal du trykke på trafikikonet.
- 2. Tryk på **Trafiksøgning** for at få vist en liste over trafikforsinkelser.
- Hvis du vil have vist detaljerne, skal du trykke på et element på listen. Hvis der er mere end én forsinkelse, skal du trykke på pilene for at få vist yderligere forsinkelser.

# Trafikabonnementer

Der findes oplysninger om tilføjelse eller fornyelse af trafikabonnementer på side 36.

# Tilpasning af zūmo

- 1. Tryk på Værktøjer > Indstillinger.
- 2. Tryk på den indstilling, der skal ændres.
- Tryk på knappen under indstillingsnavnet for at ændre det.

**BEMÆRK**: Nogle menuer og indstillinger ændres på baggrund af din anvendelsesmåde. Se efter ikonet for anvendelsesmåde ved siden af indstillingen. Ikke alle indstillinger er tilgængelige i alle anvendelsesmåder.

# Systemindstillinger

Tryk på Værktøjer > Indstillinger > System.

Anvendelsesmåde – angiv, hvordan du vil navigere for at optimere ruter: Motorcykelkørsel, Kørende, Gående, Cyklende. Se side 9.

**GPS-simulator** – aktiver simulatoren for at slukke for GPS-tilstanden og simulere navigation og spare på batteriet.

Enheder – skift måleenheder til Kilometer eller Miles.

Tastaturopsætning – vælg en indstilling.

- Standardtilstand alfabetisk opsætning.
- Stor tilstand opsætning, der giver dig mulighed for at vælge mellem otte bogstaver ad gangen.

**OM** – viser zūmo-softwareversion, enhedsid, lydversion og GPS-softwareversion. Du skal bruge disse oplysninger, når du opdaterer systemsoftwaren eller køber ekstra kortdata. Se side 43.

Gendan – gendan systemindstillingerne.

# Navigationsindstillinger

Tryk på Værktøjer > Indstillinger > Navigation.

**Rutepræference** – vælg en præference for at beregne din rute:

• Hurtigste tid – beregner ruter, der er hurtigere at køre, men kan være længere afstandsmæssigt.

- Korteste distance beregner ruter, der er kortere, men som kan tage længere tid at køre.
- **Direkte linje** beregn punkt-til-punktruter uden veje.

**Undgå** – vælg de vejtyper og forhold, som du ønsker at undgå på dine ruter.

Ny beregning – vælg, om zūmo skal genberegne, når du afviger fra en rute.

- Auto omberegn ruten automatisk.
- **Fra** slå omberegningsfunktionen fra.
- **Guidet** få en prompt, når du afviger fra en rute.

Gendan – gendan de oprindelige navigationsindstillinger.

### Displayindstillinger Tryk på Værktøjer > Indstillinger > Display.

**Farve valg** – vælg **Dag**, hvis du ønsker en lys baggrund, **Nat**, hvis du ønsker en mørk baggrund, eller **Auto** for automatisk at skifte mellem de to.

Skærmprint – aktiver skærmprint-tilstand. Tryk på in for at tage et skærmbillede. Bitmapfilen med billedet gemmes i mappen screenshots på zūmo-drevet.

**Lysstyrke** – juster lysstyrken for baggrundsbelysningen. Du kan øge batteriets levetid ved at reducere lysstyrken for baggrundsbelysningen.

**Gendan** – gendan de oprindelige displayindstillinger.

# Aktivering af brændstofmåling

Når din zūmo er sluttet til motorcykelholderen, kan den advare dig, når brændstofbeholdningen er lav.

#### Tryk på Værktøjer > Indstillinger > Brændstofmåler.

**Brændstofmåling** – tryk på **Til**. Der vises en brændstofmåler under kompasset på kortet.

Afstand pr. tank – indtast den samlede afstand, som din motorcykel kan køre på en fuld brændstoftank

#### Advarsel om lav brændstofbeholdning –

vælg, hvornår du vil advares om, at brændstofbeholdningen er lav.

### Brug af brændstofalarmen

Når brændstofbeholdningen er så lav, at brændstofalarmen aktiveres, vises et rødt benzinpumpeikon på kortet. Tryk på ikonet for at se en liste over benzintanke i nærheden.

# Tidsindstillinger

Tryk på Værktøjer > Indstillinger > Tid.

**Tidsformat** – vælg 12-timers, 24-timers eller UTC-tidsformat.

Aktuel tid – brug + og - for at angive den aktuelle tid i trin à 15-minutter. Marker Automatisk for automatisk at indstille tiden, når zūmo modtager satellitsignaler.

**Gendan** – gendan de oprindelige tidsindstillinger.

# Sprogindstillinger

Tryk på Værktøjer > Indstillinger > Sprog.

Stemme – skift sproget for stemmemeddelelser.

**Tekst** – skift al skærmtekst til det valgte sprog. Når du ændrer tekstsproget, ændres sproget for brugerindtastede data eller kortdata, f.eks. gadenavne, ikke. Tastatur – vælg tastatur til dit sprog. Du kan også ændre tastaturets sprogindstilling fra ethvert tastatur ved at trykke på knappen Valg.

**Gendan** – gendan de oprindelige sprogindstillinger.

## Kortindstillinger

Tryk på Værktøjer > Indstillinger > Kort.

Kortdetaljer – juster mængden af detaljer, der vises på kortet. Visning af flere detaljer kan bevirke, at kortet gentegnes langsommere.

Kortvisning – vælg et kortperspektiv.

- **Spor op** viser kortet i to dimensioner (2D) med din færdselsretning øverst.
- Nord op viser kortet i 2D med nord øverst.
- **3D** vis kortet i tre dimensioner (3D) med færdselsretningen øverst.

**Kortautozoom** – tryk på **Fra** for at slå autozoom fra.

**Køretøj** – tryk på **Skift** for at ændre det ikon, der bruges til at vise din position på kortet. Tryk på det ikon, der skal bruges, og tryk derefter på **OK**. Du kan downloade flere køretøjsikoner på www.garmin.com /vehicles.

Trip log – vis eller skjul din turlog. Hvis du vil slette triploggen, skal du trykke på Værktøjer > Brugerdata > Slet triplog.

Kort info – vis kortene og versionen af hvert kort, der er indlæst på din zūmo. Vælg et kort for at aktivere det.

Gendan – gendan de oprindelige kortindstillinger.

# Køretøjsindstillinger

#### Tryk på Værktøjer > Indstillinger > Valg af køretøj.

Tryk på det ikon, der skal bruges, og tryk derefter på **OK**.

Du kan downloade flere køretøjsikoner på www.garmin.com/vehicles.

# Bluetooth-indstillinger

Tryk på **Værktøjer** > **Indstillinger** > **Bluetooth**.

**Forbindelser** – tryk på knappen for at parre med et headset, der har trådløs Bluetooth-teknologi, eller se en oversigt over tilgængelige enheder. Tryk på **Opgiv** for at afbryde forbindelsen til et headset. Tryk på **Fjern** for at slette et headset fra zūmo-hukommelsen.

**Bluetooth** – aktiver Bluetoothkomponenten. Hvis du vil forhindre et headset i at oprette forbindelse automatisk, skal du vælge **Deaktiveret**. Gendan – gendan de oprindelige Bluetooth-indstillinger. Dette sletter ikke oplysningerne om parring.

# Indstillinger for positionsformat

Tryk på Værktøjer > Indstillinger > Positions format.

Format – vælg et positionsformat.

**Referencepunkt** – vælg et kortreferencepunkt.

# Sikkerhedsindstillinger

Tryk på Værktøjer > Indstillinger > Sikkerhed.

Garmin Lock – aktiver Garmin Lock<sup>™</sup> for at låse din zūmo. Indtast en fire-cifret PINkode, og angiv en sikkerhedsposition. Du kan finde flere oplysninger på side 39.

Sikker kørsel – slå Sikker kørsel til og fra. Sikker kørsel gør alle enhedsfunktioner, der kræver væsentlig betjeningsopmærksomhed, og som kan være forstyrrende under kørsel, utilgængelige. Tilpasning af zūmo

**Gendan** – gendan de oprindelige sikkerhedsindstillinger.

**BEMÆRK**: Gendannelse af sikkerhedsindstillingerne sletter ikke din PIN-kode til Garmin Lock eller din sikkerhedsposition.

# Oplysninger om trafikabonnement

Trafikoplysninger er kun tilgængelige, hvis du har en FM-trafikmodtager (ekstraudstyr). Tryk på **Værktøjer** > **Indstillinger** > **Trafik**.

**BEMÆRK**: Hvis din trafikmodtager har et prøveabonnement, behøver dette ikke at blive aktiveret, og du behøver ikke at købe et abonnement, før prøveabonnementet udløber.

### Funktioner i Nordamerika

Dine FM-trafikabonnementer og udløbsdatoer vises. Tryk på **Tilføj** for at tilføje et abonnement.

### Europæiske indstillinger

Auto – vælg for at bruge den bedste udbyder i området. Du kan også vælge en bestemt udbyder.

**Søg** – søg efter andre TMC-trafikudbydere. Du kan øge søgetiden ved at trykke på **Ja** for at rydde udbyderlisten.

Abonnementer – få vist dine FMtrafikabonnementer og deres udløbsdatoer. Tryk på **Tilføj** for at tilføje et abonnement.

### Tilføjelse af et abonnement

Du kan købe ekstra abonnementer eller forny abonnementerne, når de udløber. Gå til www.garmin.com/fmtraffic.

**BEMÆRK**: Du behøver ikke at aktivere det abonnement, som fulgte med FMtrafikmodtageren (hvis et sådant fulgte med). Abonnementet aktiveres automatisk, når zūmo har opfanget satellitsignaler, mens den modtager trafiksignaler fra tjenesteudbyderen.

- Fra siden Menu skal du trykke på Værktøjer > Indstillinger > Trafik.
- For enheder i USA skal du trykke på Tilføj. Til enheder uden for -Nordamerika skal du trykke på Abonnementer > Tilføj.
- 3. Noter enheds-ID for trafikmodtageren.
- Besøg www.garmin.com/fmtraffic for at købe et abonnement og få en kode på 25-tegn.
- 5. Tryk på Næste på zūmo, indtast koden, og tryk på Udført.

Du kan ikke genbruge trafikabonnementskoden. Du skal anskaffe en ny kode, hver gang du fornyer din tjeneste. Hvis du har flere trafikmodtagere, skal du anskaffe dig en ny kode for hver modtager.

# Gendannelse af alle indstillinger

- 1. Tryk på Værktøjer > Indstillinger.
- 2. Tryk på Gendan.
- 3. Tryk på **Ja**.

# Appendiks

### Registrering af zūmo

Gå til http://my.garmin.com for at registrere din zūmo. Se side 21 for at få oplysninger om, hvordan du slutter zūmo til din computer.

- Tilslut din zūmo. Du får vist en valgmulighed til installation af myGarmin Agent<sup>™</sup> (ekstraudstyr).
- Følg vejledningen på skærmen for at installere myGarmin Agent og registrere din zūmo.

Når du har registreret din zūmo, kan du abonnere på de nyeste online-tjenester fra Garmin.

## Vedligeholdelse af zūmo

Din zūmo indeholder følsomme elektroniske komponenter, som kan beskadiges permanent, hvis de udsættes for kraftige stød eller vibrationer. Du kan minimere risikoen for beskadigelse af din zūmo ved at undgå at tabe enheden og undgå at betjene den i omgivelser med risiko for stød og vibrationer.

## Rengøring af enheden

Din zūmo er konstrueret af materialer af høj kvalitet og kræver ingen vedligeholdelse fra brugerens side ud over rengøring. Rengør enhedens ydre beklædning (ikke berøringsskærmen) med en klud, der er fugtet med vand iblandet et skånsomt rengøringsmiddel, og aftør den efterfølgende. Undgå kemiske rengøringsmidler og opløsningsmidler, der kan beskadige plastikkomponenterne.

### Rengøring af berøringsskærmen

Rengør berøringsskærmen med en blød, ren og fnugfri klud. Brug evt. vand, isopropylalkohol eller brillerens. Fugt kluden med væsken, og tør forsigtigt berøringsskærmen af.

### Beskyttelse af din zūmo

- Du må ikke opbevare zūmo, hvor den kan udsættes for ekstreme temperaturer i længere tid, da det kan føre til permanent skade på den.
- Selvom en PDA-pegepind kan bruges til at betjene berøringsskærmen, må du aldrig forsøge dette, mens du kører.
- Du må aldrig bruge en hård eller skarp genstand til at betjene berøringsskærmen, da det kan beskadige skærmen.

### Forebyggelse af tyveri

- Du kan undgå tyveri ved at fjerne enheden og holderen, når du ikke bruger dem. Fjern det mærke, som sugekoppen efterlader på forruden.
- Opbevar ikke enheden i handskerummet.
- Registrer dit produkt på http://my.garmin.com.
- Brug funktionen Garmin Lock.

# Låsning af zūmo

Garmin Lock er et tyverisikringssystem, der låser din zūmo. Hver gang du tænder din zūmo, skal du indtaste PIN-koden eller køre til sikkerhedspositionen.

- Tryk på Værktøjer > Indstillinger > Sikkerhed.
- 2. Tryk på knappen under Garmin Lock.
- 3. Indtast en fire-cifret PIN-kode, og kør til en sikkerhedsposition.

### Hvad er en sikkerhedsposition?

Din sikkerhedsposition er en position, som du ofte vender tilbage til, f.eks. dit hjem. Hvis din zūmo har satellitsignaler, og du befinder dig på sikkerhedspositionen, skal du ikke indtaste PIN-koden.

**BEMÆRK**: Hvis du glemmer din PINkode og din sikkerhedsposition, skal din zūmo indsendes til Garmin for at blive låst op. Du skal også indsende en gyldig produktregistrering eller et købsbevis.

# Kalibrering af skærmen

Hvis berøringsskærmen ikke reagerer korrekt, skal du kalibrere berøringsskærmen.

- 1. Sluk for din zūmo.
- 2. Tryk med fingeren i det øverste venstre hjørne af berøringsskærmen.
- Hold fingeren på berøringsskærmen, mens du tænder for zūmo. Fortsæt med at holde fingeren på berøringsskærmen i ca. 30 sekunder, indtil kalibreringsskærmen vises (hvidt skærmbillede med "berøringspunkt").
- 4. Følg vejledningen på skærmen.

# Nulstilling af zūmo

Hvis din zūmo holder op med at fungere, skal du slukke for den og tænde den igen. Hvis dette ikke afhjælper problemet, skal du trykke på 🕐 og holde den nede i 10 sekunder. Nu skulle din zūmo fungere normalt. Du kan også tage batteriet ud og sætte det i igen.

# Opdatering af softwaren

Før du kan slutte zūmo til computeren, skal du anskaffe et mini-USB-kabel (ekstraudstyr). Du kan få flere oplysninger om tilbehør på http://buy.garmin.com eller www.garmin.com/extras, eller ved at kontakte din Garmin-forhandler.

- Slut din zūmo til din computer ved hjælp af mini-USB-kablet. Menuen AutoPlay åbnes.
- Dobbeltklik på ▲ downloadsiden myGarmin Agent. Hvis menuen AutoPlay ikke åbnes, eller du arbejder på en Mac-computer, skal du gå til www.garmin.com/agent.
- 3. Følg instruktionerne på skærmen.

Når du har installeret myGarmin Agent, bliver du bedt om at åbne myDashboard, når du slutter zūmo til din computer. myDashboard kontrollerer din zūmo for aktuel software og viser yderligere oplysninger om din zūmo.

# Sletning af brugerdata

#### BEMÆRK

Alle data, der er indtastet af brugeren, slettes.

- 1. Sluk for din zūmo.
- 2. Tryk med fingeren i det nederste højre hjørne af berøringsskærmen.
- Hold fingeren på berøringsskærmen, mens du tænder for zūmo. Fortsæt med at holde fingeren på berøringsskærmen, indtil meddelelsen vises.
- 4. Tryk på **Ja** for at slette alle brugerdata.

Alle de oprindelige indstillinger gendannes. Alle de elementer, du har gemt, slettes.

# Batterioplysninger

Din zūmo indeholder et litium-ionbatteri, der kan udskiftes af brugeren. Du kan maksimere batterilevetiden ved ikke at udsætte din zūmo for direkte sollys eller for høje temperaturer i længere tid. Batteriikonet **IIII** i hjørnet af siden Menu angiver status for batteriet i zūmo. Hvis du vil øge batteriindikatorens præcision, skal du aflade batteriet helt og herefter oplade det helt.

# Udskiftning af batteriet i zūmo

Hvis du får brug for at udskifte batteriet i zūmo, skal du bruge et Garmin litiumionbatteri 010-11143-00. Du kan købe et nyt batteri på http://buy.garmin.com. Kontakt din lokale genbrugsstation for oplysninger om korrekt bortskaffelse af batteriet.

## Udskiftning af sikringen

#### BEMÆRK

Når du skifter sikringen, skal du passe på, at du ikke taber de små dele, og du skal kontrollere, at de sættes tilbage det korrekte sted. Bilstrømkablet fungerer kun, hvis det er tilsluttet korrekt.

Hvis din enhed ikke kan oplades i dit køretøj, skal du muligvis skifte den sikring, der findes i spidsen af biladapteren.

- Brug en mønt til at trykke ned på sølvspidsen, og drej mønten en kvart omgang mod uret.
- 2. Fjern endestykket, sølvspidsen og sikringen.
- Indsæt en F-sikring (fast-blow) på 1 A af samme størrelse.
- Kontroller, at sølvspidsen er placeret i endestykket. Sæt endestykket tilbage på plads vha. mønten.

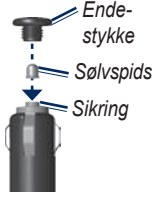

## Montering på instrumentbrættet

#### BEMÆRK

Den **permanente** monteringslim er yderst vanskelig at fjerne, når først den er påført.

Brug den vedlagte monteringsplade til at montere din enhed på instrumentbrættet, så den overholder lovgivningen.

- 1. Rengør og tør instrumentbrættet, dér hvor du vil placere pladen.
- 2. Fjern belægningen fra limen i bunden af pladen.
- 3. Placer pladen på instrumentbrættet.
- 4. Fjern den gennemsigtige plastik fra oversiden af pladen.
- 5. Anbring sugekopholderen oven på pladen. Skub armen ned (imod pladen).

# Flere kort

Du kan købe yderligere MapSourcekortdata fra Garmin og indlæse kortene i den interne hukommelse i din zūmo eller på et microSD-kort (ekstraudstyr).

Åbn siden Menu for at finde den version af kortene, som er indlæst på din zūmo. Tryk på **Værktøjer** > **Indstillinger** > **Kort** > **Kort info**. Gå til www.garmin.com /unlock/update.jsp for at se, om der er en tilgængelig opdatering til din kortsoftware. Du skal bruge dit enheds-ID (se side 31) og serienummer (findes under batteriet) for at aktivere flere kort.

Der er flere oplysninger i hjælpefilen til MapSource.

# Ekstraudstyr og valgfrit tilbehør

Du kan få flere oplysninger om tilbehør på http://buy.garmin.com eller www.garmin .com/extras, eller ved at kontakte din Garmin-forhandler.

### Sikkerhedskameraer

#### BEMÆRK

Kontroller den lokale lovgivning, før du bruger disse funktioner. Garmin er ikke ansvarlig for nøjagtigheden eller konsekvenserne af at bruge et brugertilpasset POI eller en sikkerhedskameradatabase.

Oplysninger om sikkerhedskameraer er tilgængelige i nogle områder. Se http:// my.garmin.com for at få oplysninger om tilgængelighed. Til disse områder indeholder zūmo positioner for mange hundrede sikkerhedskameraer. Din zūmo advarer dig, når du nærmer dig et sikkerhedskamera, og kan advare dig, hvis du kører for hurtigt. Dataene opdateres mindst én gang om ugen, så du altid har adgang til de nyeste oplysninger.

Du kan til enhver tid købe en ny region eller forlænge eksisterende abonnementer. Hver region, du køber, har sin egen udløbsdato.

# Brugerdefinerede interessepunkter

Brug POI Loader til at indlæse brugerdefinerede POI'er (interessepunkter) på din zūmo. POI-databaser er tilgængelige fra forskellige firmaer på internettet. Visse brugerdefinerede databaser indeholder opmærksomhedsinformation for punkter, som f.eks. sikkerhedskameraer og skoleområder.

Gå til www.garmin.com/extras, og klik på **POI Loader** for at installere POI Loader på din computer. Der findes yderligere oplysninger i hjælpefilen til POI Loader. Tryk på **F1** for at åbne hjælpefilen.

Hvis du vil have vist brugerdefinerede POI'er, skal du trykke på Find > Ekstraudstyr > Brugerdefinerede POI'er. Hvis du vil ændre indstillingerne for alarmpunkter, skal du trykke på Værktøjer > Indstillinger > Alarm punkter > Alarmpunkt alarm.

Hvis du vil slette brugerdefinerede POI'er fra din zūmo, skal du slutte din zūmo til din computer. Åbn mappen **Garmin\poi** på zūmo-drevet eller på microSD-kortdrevet. Slet filen **poi.gpi**.

# nüMaps Guarantee<sup>™</sup>

Du kan modtage én gratis kortopdatering (hvis en sådan forefindes) ved at registrere din enhed på http://my.garmin.com senest 60 dage efter, at du har modtaget satellitsignaler, mens du har kørt med enheden. Du er ikke berettiget til den gratis kortopdatering, hvis du registrerer via telefon eller venter længere end 60 dage, efter første gang du har modtaget satellitsignaler, mens du har kørt med enheden. Der er flere oplysninger på www.garmin.com/numaps.

# nüMaps Lifetime<sup>™</sup>

For en enkelt betaling modtager du op til fire kortopdateringer hvert år i hele din enheds levetid. Der er flere oplysninger på www.garmin.com.

# Om GPS-satellitsignaler

Din zūmo skal opfange GPS-satellitsignaler (Global Positioning System) for at kunne navigere. Hvis du er inden døre, i nærheden af høje bygninger eller træer eller i en parkeringskælder, kan din zūmo ikke oprette satellitforbindelse. Gå udenfor til et område, hvor der ikke er høje forhindringer, når du skal bruge din zūmo.

Når din zūmo har opfanget satellitsignaler, er søjlerne for signalstyrken på siden Menu grønne **D**. Når den mister satellitsignalerne, bliver søjlerne røde eller slettes **D**DD.

Du kan finde flere oplysninger om GPS på www.garmin.com/aboutGPS.

# Kontakt til Garmin

Kontakt Garmins produktsupport, hvis du har spørgsmål. Hvis du befinder dig i USA, skal du gå til www.garmin.com/support eller kontakte Garmin USA pr. telefon på (913) 397 8200 eller (800) 800 1020.

I Storbritannien og Nordirland skal du kontakte Garmin (Europe) Ltd. pr. telefon på 0808 238 0000.

Hvis du befinder dig i Europa, skal du gå ind på www.garmin.com/support og klikke på **Contact Support** for at få oplysninger om support i de forskellige lande, eller du kan kontakte Garmin (Europe) Ltd. pr. telefon på +44 (0) 870 850 1241.

### Softwarelicensaftale

VED AT BRUGE zūmo ACCEPTERER DU AT VÆRE BUNDET AF VILKÅRENE OG BETINGELSERNE I DEN FØLGENDE SOFTWARELICENSAFTALE. LÆS DENNE AFTALE GRUNDIGT.

Garmin giver dig en begrænset licens til at bruge softwaren i denne enhed ("Softwaren") i binær udførbar form ved normal brug af produktet. Titel, ejendomsret og intellektuelle ejendomsrettigheder til softwaren forbliver hos Garmin.

Du bekræfter, at softwaren tilhører Garmin og er beskyttet ifølge amerikansk lov om ophavsret og internationale aftaler om ophavsret. Endvidere bekræfter du, at softwarens struktur, organisering og kode er værdifulde forretningshemmeligheder ejet af Garmin, og at softwaren i kildekodeform er en værdifuld forretningshemmelighed, der forbliver Garmins ejendom. Du accepterer, at Softwaren eller nogen del af denne ikke må skilles ad, demonteres, modificeres, ommonteres, omstruktureres eller reduceres til læsbar form, og at du ikke må skabe enheder, der er afledt af eller baseret på Softwaren. Du accepterer, at du ikke må eksportere eller reeksportere produktet til noget land i strid med USA's love om eksportregulering.

# Specifikationer

**Fysisk størrelse**: B×H×D: 4,21 × 3,35 × 0,90 tommer (106,9 × 85,1 × 22,9 mm)

Vægt: 7,6 oz. (215,5 g)

**Display**: B×H: 2,8 × 2,1 tommer (72,0 × 54,0 mm); 320 × 240 pixel; 64K lyst, 18 -bit LCD-display; hvidt baggrundslys; berøringsskærm

Kabinet: Vandtæt IPX7

Arbejdstemperaturområde: fra -4°F til 131°F (fra -20°C til 55°C)

**Opladningstemperaturområde**: fra 32°F til 104°F (fra 0°C til 40°C)

- **Datalagring**: Intern hukommelse og valgfrit flytbart microSD-kort. Data gemmes på ubestemt tid.
- Computergrænseflade: USB 2.0 full speed (12 Mbit) lagerenhed, plug-and-play

**Opladningstid:** Ca. 4 timer Strømtilførsel: Jævnstrøm fra køretøj vha. det medfølgende strømkabel Anvendelse: Maks 5 W Batterilevetid: Op til 8 timer Batteritype: Litiumionbatteri, der kan udskiftes af brugeren Udskiftningsbatteri til zūmo: Garmin litiumionbatteri 010-11143-00 GPS-modtager: Ultrafølsom, WAAS-kompatibel Indfangningstider\*: Varm: <1 sek Kold: <38 sek Nulstilling til fabriksstandarder: <45 sek \*Gennemsnitsindfangningstider for en stationær modtager med frit udsvn til himlen

# Fejlfinding

| Problem/spørgsmål                               | Løsning/svar                                                                                                    |
|-------------------------------------------------|----------------------------------------------------------------------------------------------------|
| Min zūmo modtager aldrig<br>satellitsignaler.   | Tag din zūmo med ud af garager og væk fra høje bygninger og træer.<br>Stå stille i flere minutter.                                                                                                    |
| Sugekoppen kan ikke sidde<br>fast på forruden.  | Rengør sugekoppen og forruden med isopropylalkohol. Tør efter med en ren, tør klud. Monter sugekoppen som beskrevet på side 3.                                                                                                    |
| Min zūmo kan ikke oplades i<br>mit køretøj.     | Kontroller sikringen i bilstrømkablet (se side 42).<br>Kontroller, at bilen er tændt, og at strømkilden forsynes med strøm.<br>Din zūmo kan kun oplades mellem 32 °F og 104 °F (0 °C og 40 °C).<br>Hvis zūmo placeres i direkte sollys eller i varme omgivelser, kan den<br>ikke oplades. |
| Batteriet aflades hurtigt.                      | Du kan maksimere den tid, der går mellem opladningerne, ved at skrue<br>ned for baggrundsbelysningen. Tryk på Værktøjer > Indstillinger ><br>Display > Lysstyrke.<br>Du kan undgå at dræne batteriet ved at fjerne det, når din zūmo ikke<br>er i brug.                                   |
| Min batteriindikator synes ikke at være præcis. | Lad enheden aflade helt, og oplad den herefter helt (uden at afbryde opladningen).                                                                                                    |
| Hvordan sletter jeg alle mine brugerdata?       | Placer din finger i nederste højre-hjørne på din zūmos skærm, mens du tænder for den. Bliv ved med at trykke på skærmen, indtil meddelelsen vises. Tryk på <b>Ja</b> for at slette alle brugerdata.                                                                                       |
| zūmo går i baglås/fryser.                       | Hvis din zūmo holder op med at fungere, skal du slukke for den og tænde den igen. Hvis dette ikke afhjælper problemet, skal du trykke på 🕐 og holde den nede i 10 sekunder. Nu skulle din zūmo fungere normalt. Du kan også tage batteriet ud og sætte det i igen.                        |

| Problem/spørgsmål                                                                                       | Løsning/svar                                                                                                    |
|----------------------------------------------------------------------------------------------------|----------------------------------------------------------------------------------------------------|
| Berøringsskærmen reagerer ikke korrekt på mine tryk.                                                    | Kalibrer berøringsskærmen som beskrevet på side 40.                                                                                                    |
| Hvordan ved jeg, at<br>min zūmo er i USB-<br>lagerenhedstilstand?                                       | Når din zūmo er i USB-lagerenhedstilstand, vises et billede af en zūmo, der er tilsluttet en computer. Der vises også to nye flytbare diskdrev under <b>Denne computer</b> .                                                                                                    |
| Min computer registrerer<br>aldrig, at zūmo er tilsluttet.                                              | <ol> <li>Fjern mini-USB-kablet fra computeren.</li> <li>Sluk zūmo.</li> <li>Slut mini-USB-kablet til en USB-port på din computer og din zūmo.<br/>zūmo tænder automatisk og skifter til USB-lagerenhedstilstand.<br/>Sørg for at slutte zūmo direkte til en USB-port og ikke en USB-hub.</li> </ol>                                                                                               |
| Jeg kan ikke se nogen<br>flytbare drev i listen over<br>drev.                                           | Hvis du har flere netværksdrev på din computer, kan Windows<br>have problemer med at tildele drevbogstaver til dine zūmo-drev.<br>Se hjælpen til dit operativsystem for at få oplyst, hvordan du tilknytter<br>drevbogstaver.                                                                                                    |
| Hvordan kan jeg finde<br>restauranter i nærheden af<br>det hotel, jeg skal overnatte<br>på i fremtiden? | <ol> <li>Tryk på Find &gt; Nær &gt; En anden by (og indtast dit rejsemål).</li> <li>Find hotellet, og tryk på Start!.</li> <li>Tryk på Menu &gt; Find &gt; Nær &gt; Min destination.</li> <li>Søg efter en restaurant. De restauranter, der ligger tættest på dit<br/>hotel, vises først.</li> <li>Du kan også benytte GPS-simulatoren (Værktøjer &gt; Indstillinger &gt;<br/>System).</li> </ol> |

# Indeks

## Symbols

2-D, 3-D kortvisning 34

### A

abonnementer, trafik 36 adresser 12 advarsler sikkerhedskamera 43 aktuel position, gemme 14 anvendelsesmåde 8, 9, 31

#### В

baggrundsfarve 32 batteri 41, 48 installere 2 status 8 udskifte i zūmo 41 berøringsskærm indstillinger 32 kalibrere 40, 49 rengøre 38 billeder 24 typer 21 Bluetooth-teknologi headset 8 indstillinger 35 parre 8 brændstofmåling 33 Brugerdata 25 brugerdata, slette 41 brugerdefinerede POI'er 44 brugerdefinerede ruter 15

#### С

computerforbindelse 22

#### D

diakritiske tegn 13 direkte linje, ruteplanlægning 20, 32 displayindstillinger 32 drejliste 19

#### Ε

ekstraudstyr 15, 43–45 enheds-ID 31

#### F

Favoritter 14 fejlfinding 48 filer 21–23 håndtere 21–23 overføre 21–23 slette 23 understøttede typer 21 Find 12 finde steder bruge kompasset 20 bruge kortet 17 bruge TracBack 17 efter adresse 12 efter koordinater 16 efter navn 13 Favoritter 14 gemte steder (Favoritter) 14 hjem 12 nær en anden position 10, 17 nylige valg 14 stav navn 10 flere kort 43 FM-trafikmodtager 28–30 fotonavigation 15 indlæse fotos 23

#### G

Garmin Lock 35, 39 gemme din aktuelle position 14, 17, 24 steder, du finder 14 gennemse kortet 17 geo-skattejagt 16 GPS 8 indstillinger 31 om GPS 45

Brugervejledning til zūmo® 200-serien

### Η

Hjælp 24 hjemmeposition 12 Hvor er jeg? 24

indstillinger 31–37 interessepunkter 10 brugerdefineret 44

#### Κ

kompas 20 konfigurere 6 koordinater 16 køre hjem 12 køretøjsikon 34 kort 18 detaljeniveau 34 flytte 17 gennemse 17 indstillinger 34 knappen Kort info 34 opdatere 43 tilføje 43 tilpasse 34 trafik 30 version 34vise 34 zoome 17

#### L

litiumionbatteri 41, 47 lommeregner 26 lydstyrke 9 lysstyrke 32

#### Μ

maks. fart, nulstille 33 mål, omregne 26 måleomregner 26 MapSource 43 microSD-kort 21, 47 montere i forruden 3, 48 på instrumentbræt 42

#### Ν

næste sving 19 navigation indstillinger 31 valg 31 nulstille din zūmo 40 slette alle brugerdata 41 tripdata 19 nyligt fundne positioner 14

#### 0

omregne enheder 26 omveje 11 opbevare zūmo 39 opdatere kort 43 software 40 oplade zūmo 48 overføre filer 21–23

#### Ρ

PIN-kode Garmin Lock 39 POI Loader 44 positionsformater 35

#### R

registrere 39 retningsangivelser sving-forsving 19 retningsanvisninger 19 ruter 15 brugerdefineret 15 direkte linje 20, 32 importere 25 omveje 11 på kortet 18 præferencer 31 simulere 31 tilføje ét stop 11 trafik 29

#### S

satellitsignaler 7, 45 siden Menu 8 siden Start! 11

Brugervejledning til zūmo® 200-serien

#### Indeks

sikkerhed indstillinger 35 position 39 sikkerhedskameradatabase 43 sikker kørsel 35 sikring, skifte 42 simulere en rute 31 skærm lysstyrke 32 skærmbilleder 32 skoleområdedatabase 44 slette alle brugerdata 41 brugerdefinerede POI'er 44 filer 23 liste med nyligt fundne 14 tegn 13 software licensaftale 46 opdatere 40 version 31 specifikationer 47 sprogindstillinger 33 stave navne 10, 13 stemmesprog 33 systemindstillinger 31

#### Т

tastatur 13 layout 31 sprogtilstand 13, 34 tastatur på skærmen 13 tekstsprog 34 tidsindstillinger 33 tidszoner 33 tilbehør 43, 44 tilpasse zūmo 31-37 TracBack 17 trafik 27, 28-30 tilføje abonnementer 36 Travel Guide 43 tripdata, nulstille 19 triplog 34 triptæller 19

#### U

understøttede filtyper 21 undgå tyveri 39 vejtyper 32 USB 1, 22, 49 lagerenhedstilstand 21–23 skubbe ud 22

#### V

værktøjer 24–27 vedligeholde zūmo 38 verdensur 25

#### W

WebUpdater 40

#### Ζ

zoom 17 zūmo kabinet 1 montere 3, 42 rengøre 38

For at få de seneste gratis softwareopdateringer (bortset fra kortdata) i hele dit Garmin-produkts levetid skal du besøge Garmins websted på www.garmin.com.

# GARMIN.

© 2010-2011 Garmin Ltd. eller dets datterselskaber

Garmin International, Inc. 1200 East 151<sup>st</sup> Street, Olathe, Kansas 66062, USA

Garmin (Europe) Ltd. Liberty House, Hounsdown Business Park, Southampton, Hampshire, SO40 9LR UK

> Garmin Corporation No. 68, Jangshu 2<sup>nd</sup> Road, Sijhih, Taipei County, Taiwan

> > www.garmin.com

Februar 2011

Delnummer 190-01144-36 Rev. B

Trykt i Taiwan